# CD-ROM COLLECTION Vol.9

 $\bigcirc$ 

## $\bullet$

a) Ø

 $\mathcal{O}$ 

b) の

- c) *ମ*ମ
- e) \_\_\_\_\_\_
- f) Ø
- - □□iの
- h) \_\_\_\_\_\_
- - $\mathcal{O}$
  - の □□□□□□□

COLLECT.EXE"

### WINDOWS95 Ø CD-ROM

### □□□□□□□Windows3.1 ⑦Windows3.1 □□□□WINDOWS 95 ⑦WINDOWS95 □□□□□□□□□

#### a) WINDOWS3.1 の

WINDOWS95 ()

□□Windows3.1 ⑦CD-ROM □□□ "COLLECT.EXE" □□□□□□□□□□□□□□□□ WINDOWS95 ⑦ CD-ROM □□□□□□□□□□□□□

□□□□□□Windows3.1 ⑦Windows3.1 □□□□WINDOWS 95 ØWINDOWS95 □□□□□□□□□□

\*\*

 □□□MS-Windows 3.1
 □□□CPU80486 33MHz 𝔊

 □□□MS-Windows 3.1
 □□□

 □□□0MS-Windows 3.1
 □□□

 □□00MS-Windows 3.1
 □□00

 □□00MS-Windows 3.1
 □□00

 □□00MS-Windows 3.1
 □□00

 □□00MS-Windows 3.1
 □□00

 □□00MS-Windows 3.1
 □□00

 □000MS-Windows 3.1
 □□00

 □000MS-Windows 3.1
 □000

 □000MS-Windows 3.1
 □000

 □000MS-Windows 3.1
 □000

 □000MS-Windows 3.1
 □000

 □000MS-Windows 3.1
 □000

 □000MS-Windows 3.1
 □000

 □000MS-Windows 3.1
 □000

 □000MS-Windows 3.1
 □000

 □000MS-Windows 3.1
 □000

 □000MS-Windows 3.1
 □000

 □000MS-Windows 3.1
 □000

 □000MS-Windows 3.1
 □000

 □000MS-Windows 3.1
 □000

 □000MS-Windows 3.1
 □000

 □00MS-Windows 3.1
 □000

 □00MS-Windows 3.1
 □000

 □00MS-Windows 3.1
 □000

 □00MS-Windows 3.1
 □000

 □00MS-Windows 3.1
 □0

\*\* の \*\*

 $\bigcirc$ 

\*\* \_\_\_\_\_ \*\*

໑໑ \_\_\_\_\_\_

## □□□Directorの

 $\Box \Box \Box \Box Version \ Confict \ \mathcal{O}$ 

 $\bigcirc$ 

□□Script error:Xlib file not found□□□□□□□□ :Xlib Ø

Continue

OCOLLECT.EXE 
 O
 O

 OFFICE95
 0

 0
 0

 0
 0

 0
 0

 0
 0

 0
 0

 0
 0

 0
 0

 0
 0

 0
 0

 0
 0

 0
 0

 0
 0

 0
 0

 0
 0

 0
 0

 0
 0

 0
 0

 0
 0

 0
 0

 0
 0

 0
 0

 0
 0

 0
 0

 0
 0

 0
 0

 0
 0

 0
 0

 0
 0

 0
 0

 0
 0

 0
 0

 0
 0

 0
 0

 0
 0

 0
 0

 0
 0

 0
 0

\*\* のの \*\*

୭୭୭

 $\mathcal{O}\mathcal{O}$ 

のの

\* Quick Time 
Apple 
Windows 
Understand